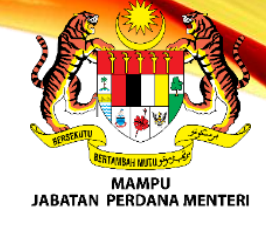

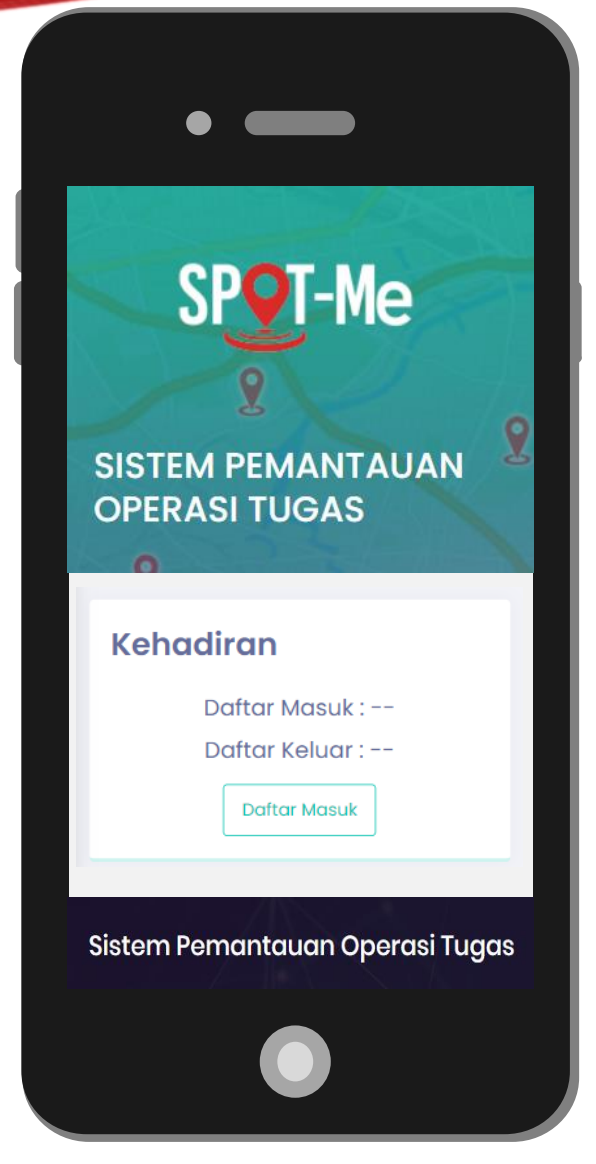

# TAKLIMAT SISTEM PEMANTAUAN OPERASI TUGAS SPOT-Me

Bahagian Pembangunan Aplikasi MAMPU, Jabatan Perdana Menteri

### PENGENALAN

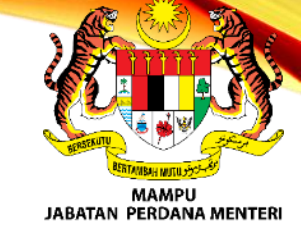

Sistem Pemantauan Operasi Tugas atau SPOT-Me merupakan sistem pemantauan kehadiran dan tugasan secara elektronik yang membenarkan waktu masuk dan keluar didaftarkan dari mana-mana lokasi sama ada ketika bertugas di pejabat atau di luar pejabat berdasarkan fungsi geolokasi peranti mudah alih.

#### Dibangunkan selaras dengan pekeliling berkaitan kehadiran dan waktu bekerja:

#### SURAT PEKELILING AM BIL 1/2004

Penggunaan Sistem Perakam Waktu Elektronik di Agensi-agensi Kerajaan

#### PEKELILING PERKHIDMATAN BIL 11/2017

Pelaksanaan Kebenaran Pulang Awal Satu Jam Kepada Pegawai Wanita mengandung

#### PEKELILING PERKHIDMATAN BIL 5/2019

Pelaksanaan Waktu Bekerja Fleksi (WBF) di Agensi Kerajaan Persekutuan

### PENGENALAN

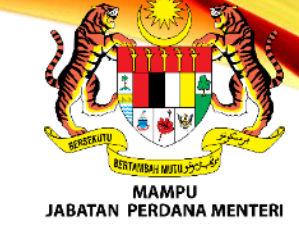

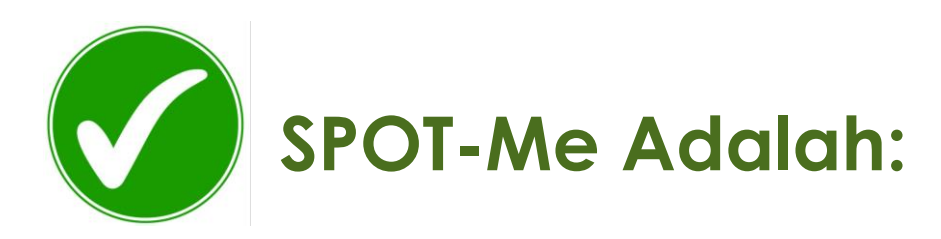

Sistem kehadiran penuh yang merekodkan maklumat kehadiran setiap hari bagi pegawai yang bertugas di pejabat, di luar kawasan dan bekerja dari rumah.

Sesuai untuk kehadiran mengikut waktu bekerja berperingkat (WP1, WP2, WP3, WP4) dan waktu bekerja fleksi (WBF) sahaja.

Memerlukan pemantauan setiap hari oleh penyelia bagi meluluskan kehadiran pegawai yang bekerja dari rumah dan di luar kawasan.

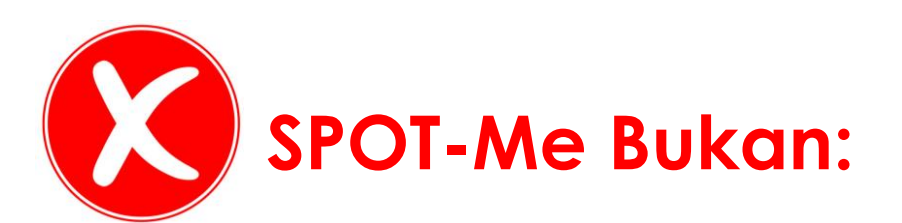

Bukan sistem khas untuk merekod kehadiran pegawai bekerja dari rumah atau bertugas di luar kawasan sahaja.

Tidak sesuai untuk kehadiran mengikut syif tertentu, memerlukan penggiliran syif atau waktu kerja melangkau hari.

Tiada permohonan dan kelulusan awal atau secara pukal bagi setiap hari bekerja dari rumah atau di luar kawasan.

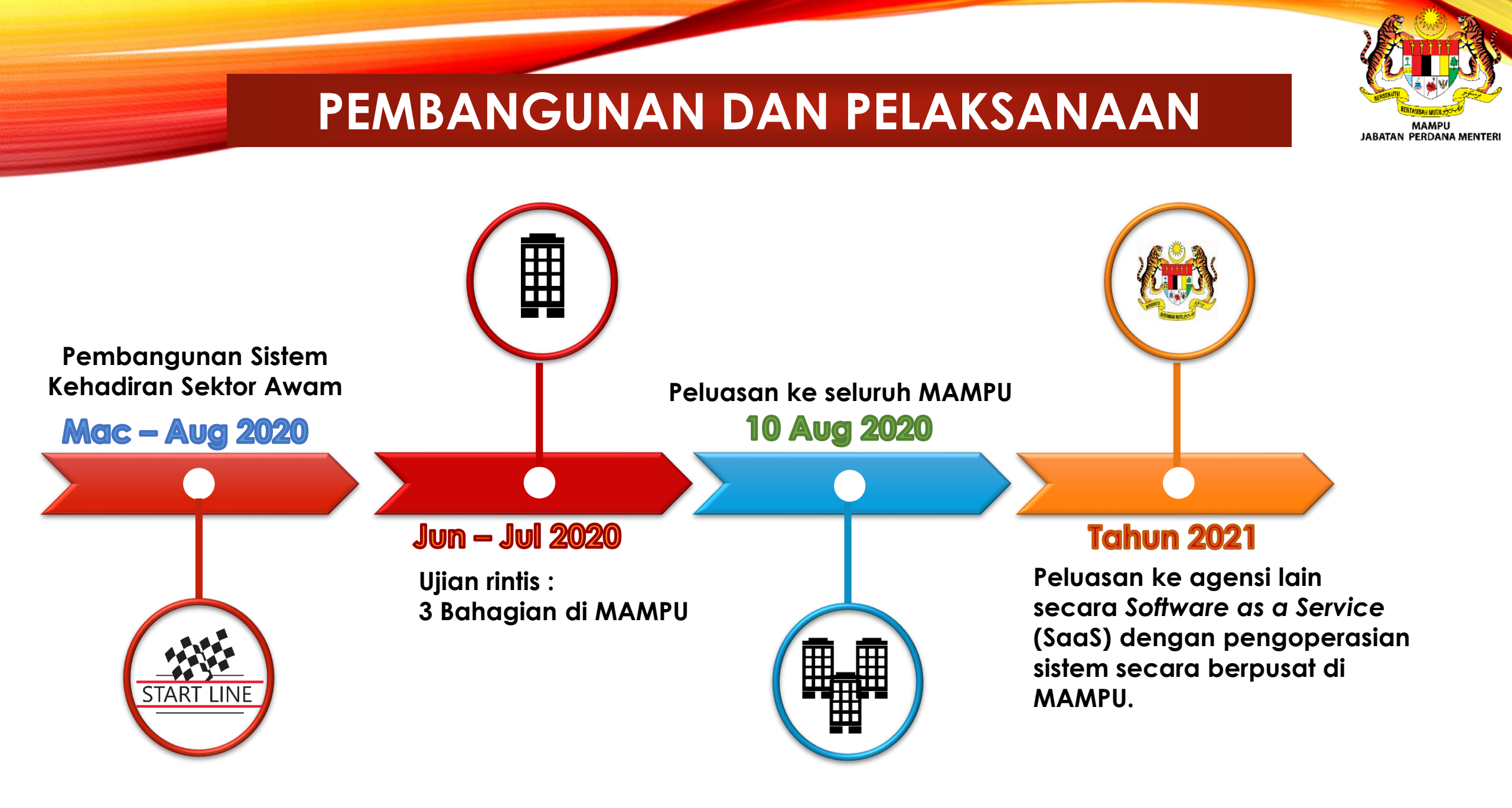

### TIME-FRAME PELAKSANAAN SPOT-ME DI PMU

| MESYUARAT<br>PENGURUSAN<br>MENYARANKAN<br>PMU UNTUK<br>MENGGUNAKAN<br>SPOT-Me                                        | TAKLIMAT S<br>SECARA D,<br>TALIAN KEF<br>SEMUA WA<br>STAF PMU | SPOT-Me<br>ALAM<br>PADA<br>IRGA                                               | SEMUA WARGA<br>STAF PMU SECARA<br>RASMI BOLEH AKSES<br>KE SERVER <b>DEMO</b><br>SPOT-Me               | MESYUARAT<br>PENGURUSAN<br>MEMUTUSKAN PMU<br>AKAN<br>MENGGUNAKAN<br>SPOT-Me         | TEMPOH<br>PERSEDIAAN AKHIR<br>( <b>DEMO SPOT-Me)</b><br>SEBELUM<br>MENGGUNAKAN<br>SPOT-Me YANG<br>SEBENAR | PENGGUNAAN<br>SPOT-Me YANG<br>SEBENAR       |
|----------------------------------------------------------------------------------------------------|---------------------------------------------------------------|-------------------------------------------------------------------------------|----------------------------------------------------------------------------------------------------|-------------------------------------------------------------------------------------|----------------------------------------------------------------------------------------------------|---------------------------------------------|
| 30-11-2022                                                                                                    | 10-01-2023                                                    |                                                                               | 11-01-2023 28-02-2024                                                                                 |                                                                                     | 18-03-2024<br>sehingga<br>30-04-2024                                                                      | 01.05.2024                                  |
| Sesi perbincangan bersa<br>MAMPU sebagai persiapa<br>pelaksanaan SPOT-ME<br>Penyediaan data di pengl<br>SPOT-Me demo | ama pihak<br>an ke arah<br>di PMU.<br>kalan data<br>o.        | Pemantauar<br>sebenar.<br>22.4.2024 T<br>online<br>23.4.2024 P<br>yang sebena | n penggunaan SPOT-Me de<br><sup>-</sup> aklimat ringkas penggunaa<br>engguna akan terima emel i<br>ar | mo dalam tempoh peralihan<br>n Sistem SPOT-ME kepada<br>d dan katalaluan untuk akse | ke SPOT-Me yang<br>warga PMU secara<br>es ke Sistem SPOT-Me                                               | Permulaan pengunaan<br>SPOT-Me yang sebenar |
|                                                                                                    |                                                               | htt                                                                           | os://demo.s                                                                                           | potme.gov.                                                                          | my/                                                                                                    |                                             |

**UNIT TEKNOLOGI MAKLUMAT-PMU** 

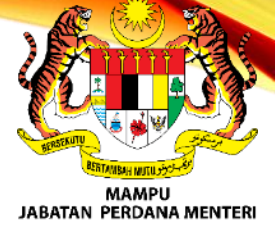

### OBJEKTIF

Merekod waktu daftar masuk dan keluar di pejabat atau dari mana-mana lokasi yang diarahkan

Mengurus isu kehadiran pegawai

02

03

04

Menjana rekod transaksi kehadiran pegawai

Memantau tugasan pegawai di bawah seliaan

### FAEDAH

2

3

4

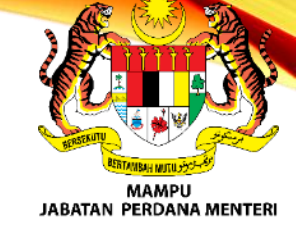

Memudahkan untuk merekod kehadiran bertugas di pejabat dan di luar pejabat

Memudahkan pemantauan kehadiran dan status kehadiran pegawai

Memudahkan pemantauan keberadaan pegawai

Memudahkan pemantauan tugasan pegawai

### **FUNGSI SISTEM**

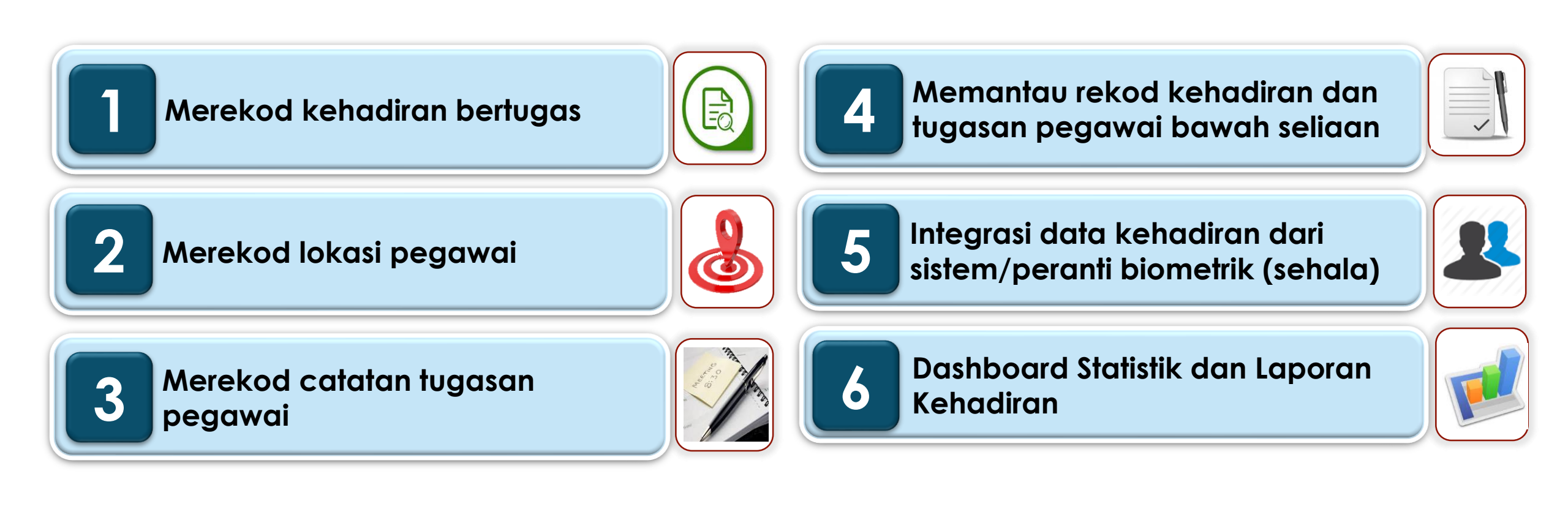

MAMPU JABATAN PERDANA MENTER

### PERANAN PENGGUNA SISTEM

#### <u>Pentadbir</u> <u>Organisasi</u>

- Pengurusan
   Pengguna
- Menyelenggara tetapan Organisasi
- Menyelenggara waktu kerja/cuti umum
- Memantau status kehadiran

#### <u>Eksekutif</u>

- Dashboard dan statistik
- Penjanaan laporan
- Pemantauan kehadiran

#### <u>Penyelia</u>

- Meluluskan isu kehadiran
- Memantau status kehadiran pegawai
- Menyelia tugasan

#### <u>Pegawai</u>

- Merekodkan Daftar Masuk/Keluar
- Merekodkan pergerakan
- Mengemaskini
   status kehadiran
- Merekod tugasan harian

PERDANA MENTE

#### Tujuan Dan Faedah Penggunaan Sistem SPOT-Me

Sistem SPOT-Me memberi kemudahan kepada pegawai untuk **merekod kehadiran bertugas di pejabat dan di luar pejabat** serta memudahkan penyelia memantau keberadaan pegawai hanya melalui fungsi pengesanan geo-lokasi.

Selain itu, SPOT-Me berupaya membantu pihak pengurusan membuat pemantauan kehadiran dan memantau status prestasi kehadiran pegawai dengan lebih efisien serta efektif melalui fungsi *dashboard*, statistik serta laporan kehadiran pegawai yang terdapat di dalam sistem

#### **Fungsi Sistem SPOT-Me**

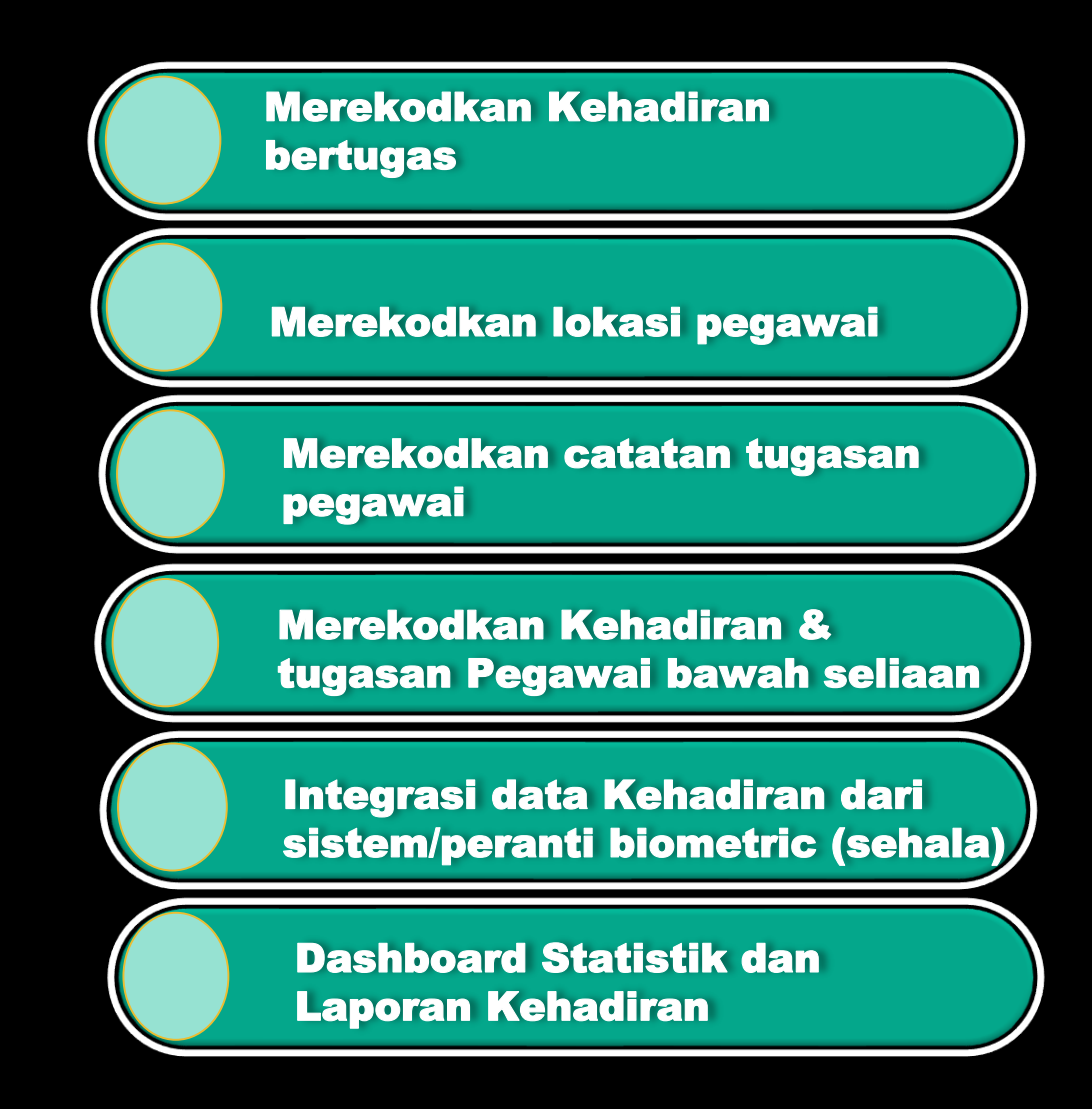

### **AKSES SPOT-Me**

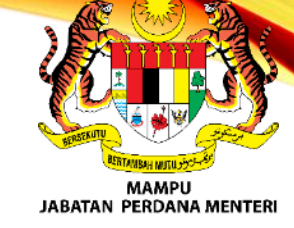

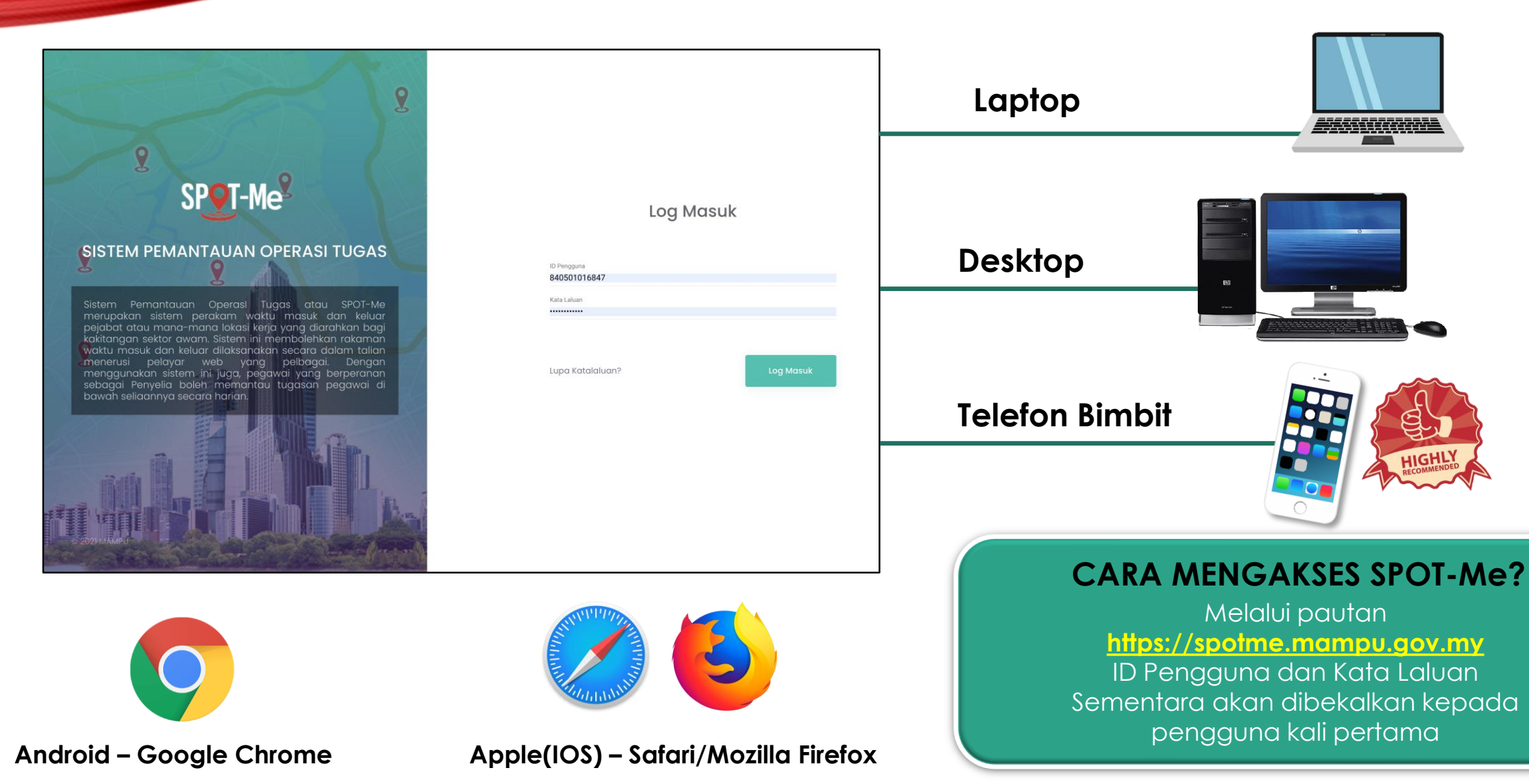

### Kemaskini > Profile Saya

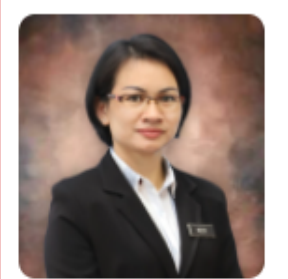

#### **KESSY ANAK ENTING**

Pegawai Teknologi Maklumat

kessy@pmu.edu.my

Maklumat Organisasi Perincian maklumat organisasi

Maklumat Peribadi
Perincian maklumat p

Perincian maklumat peribadi

Berincian lokasi rumah

Kemaskini Katalaluan Kemaskini maklumat akaun Kementerian/SUK KEMENTERIAN PENDIDIKAN TINGG Agensi JABATAN PENDIDIKAN POLITEKNIk Sub Agensi POLITEKNIK MUKAH Lokasi Organisasi Politeknik Mukah 2 Jabatan/Bahagian/Unit Unit Teknologi Maklumat  $\vee$ Penyelia: X 👻 SOPHIAN BIN SOUT

Maklumat Organisasi

 $\rightarrow$  Seterusnya

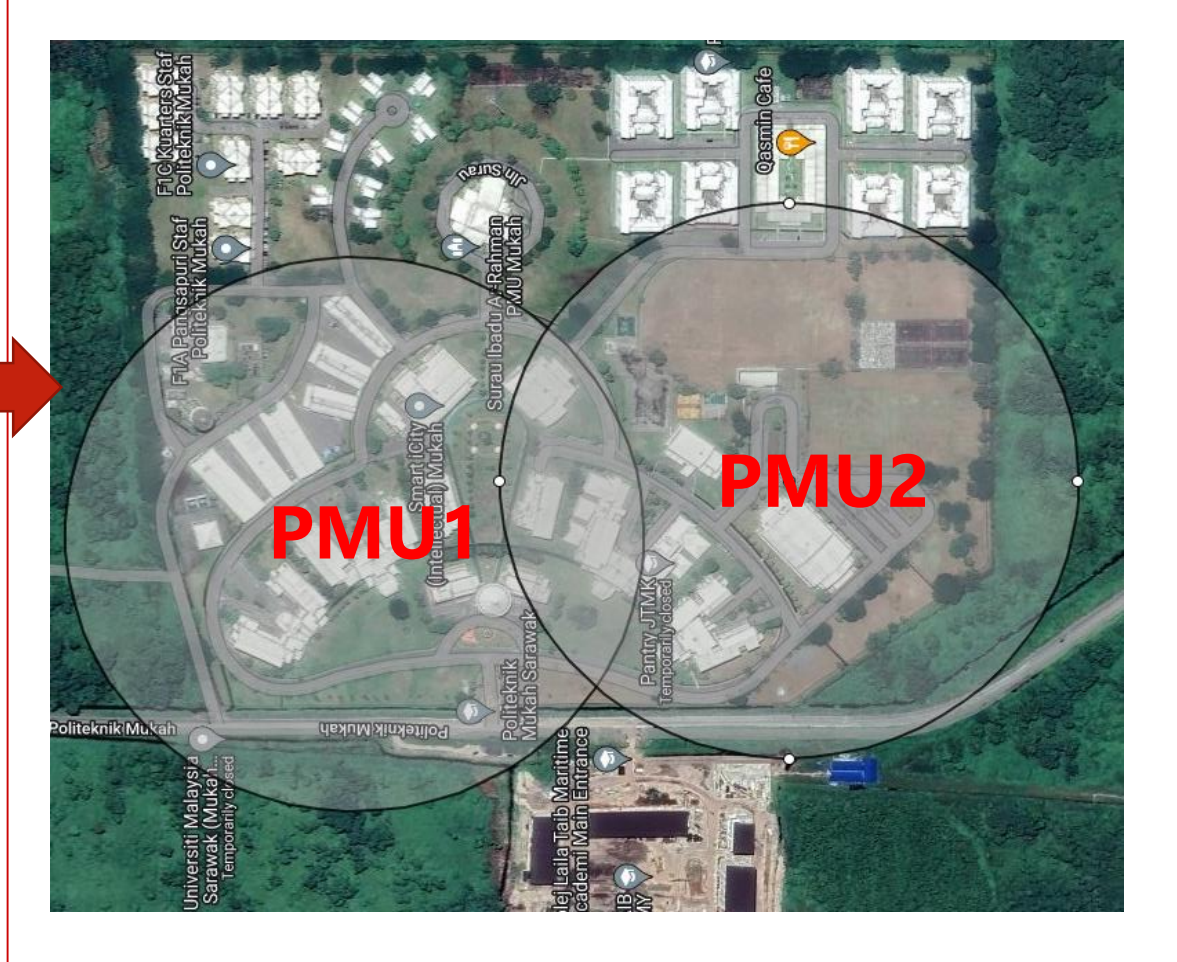

### Kemaskini > Lokasi Rumah

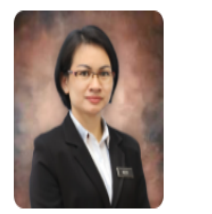

Maklumat Organisasi Perincian maklumat organisasi

Maklumat Peribadi Perincian maklumat peribadi

Lokasi Rumah Perincian lokasi rumah

Kemaskini Katalaluan Kemaskini maklumat akaun

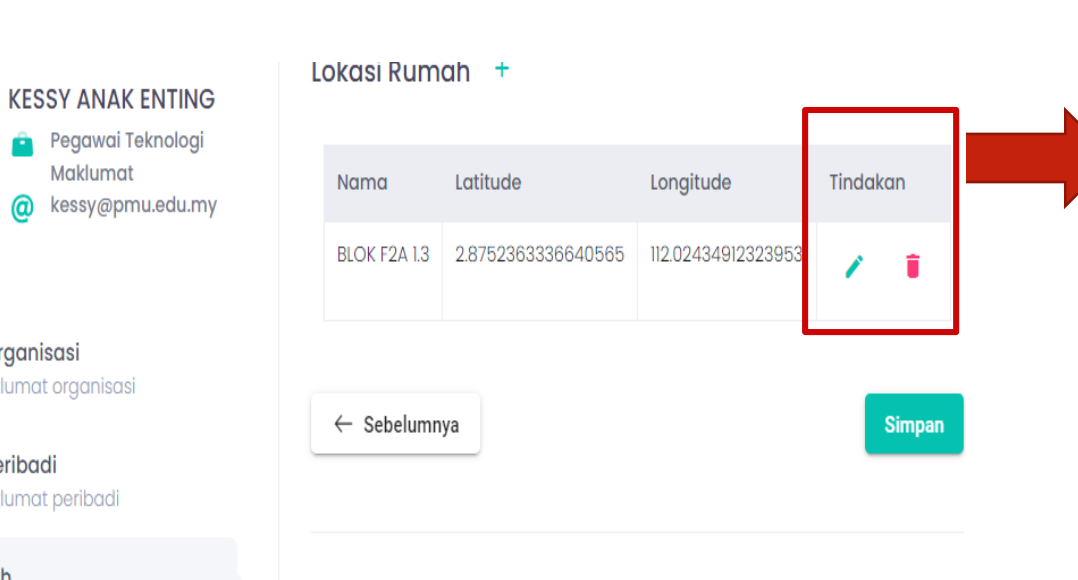

Maklumat Lokasi Rumah

#### Nama Lokasi

BLOK F2A 1.3

#### Alamat

BLOK F2A 1.3, PANGSAPURI KEDIAMAN POLITEKNIK MUKAH

+ -. . 112 Q477 Politeknik Mukah 1220 -Leaflet | ... Latitude Longitude 2.8752363336640565 112.02434912323953

13

۲

Carian

11

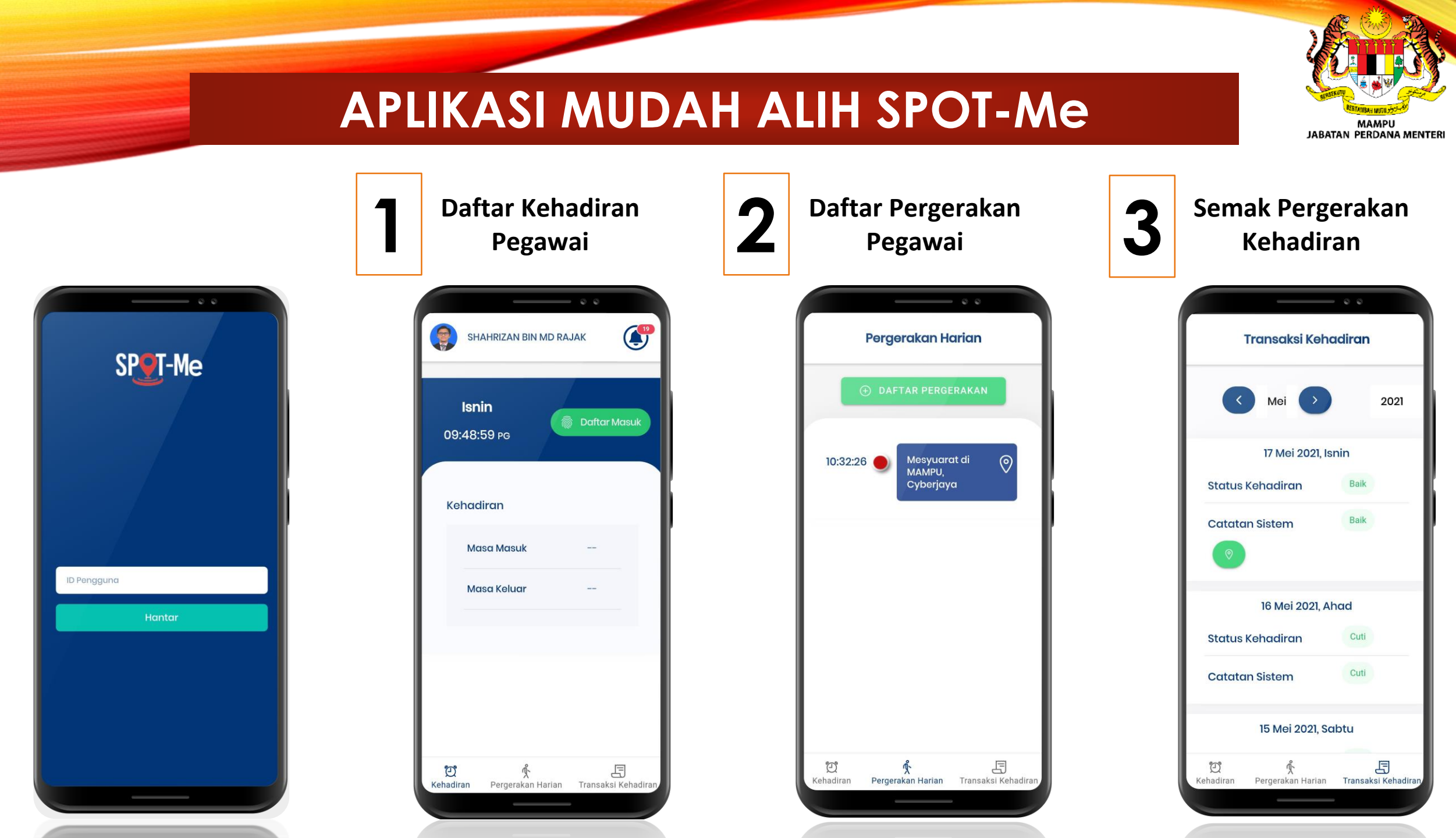

|                                                                                                    |                                                                                    | PAPARAN D                                                     | ASHBOA         | RD PEGAV       | VAI                             |                                  |
|----------------------------------------------------------------------------------------------------|------------------------------------------------------------------------------------|---------------------------------------------------------------|----------------|----------------|---------------------------------|----------------------------------|
| SPOT-Me                                                                                                    | *                                                                                  | 🖡 Pegawai 🛩                                                   |                | se Se          | lamat Datang, KESSY ANAK ENTING | MAMPU<br>JABATAN PERDANA MENTERI |
| Image: Constraint of the second second s | ard Pegawai<br>Yugasan<br>Tugasan Harian<br>Usan Waktu Kerja<br>Usan Isu Kehadiran | Kehadiran<br>Daftar Masuk : 1<br>Daftar Kelua<br>Daftar Kelua | 3:04 am<br>r : | Catatan Tugasa | n Harian<br>ah Tugasan          |                                  |
| E Transak                                                                                                    | si Kehadiran                                                                       | Pergerakan Harian                                             | ıkan           | Tugasan Pegawa | <b>ai</b><br>Tiada              |                                  |
| 1 m                                                                                                    | 2                                                                                  | Status Kehadiran Bulanan<br>Januari                           | Februari       | Mac            | <ul> <li>Tahun 2024</li> </ul>  |                                  |
|                                                                                                    |                                                                                    | Mei                                                           | Jun            | Julai          | Ogos                            |                                  |
|                                                                                                    |                                                                                    | September                                                     | Oktober        | November       | Disember                        | 15                               |

### WARDEN ??

### GUNA MESIN THUMB PRINT DI PEJABAT KAMSIS SAHAJA.

### TIDAK MENGGUNAKAN SPOT-ME

### Thumb-print ??

Thumb-print masih boleh digunakan untuk *thumb-in* dan *thumb-out*.

TETAPI bermula **1 Mei 2024** catatan pergerakan/ tunjuk sebab hanya dibuat di dalam SPOT-Me.

# PERANAN PENGGUNA

### SEMUA PEGAWAI

### KETUA JABATAN/KETUA UNIT

| SPQT-Me «                                                                                                    | Pegawai 🕶                       | Selamat Datang, DELICSIA BINTI DAVID |                                                             |
|----------------------------------------------------------------------------------------------------|---------------------------------|--------------------------------------|-------------------------------------------------------------|
| 🖻 Dashboard Pegawai                                                                                          | Kehadiran                       | Catatan Tugasan Harian               | <u>KEHADIRAN HARIAN</u>                                     |
| <ul> <li>Senarai Tugasan Harian</li> <li>Pengurusan Waktu Kerja</li> <li>Pengurusan Isu Kehadiran</li> </ul> | Daftar Keluar :<br>Daftar Masuk |                                      | Klik untuk <mark>Daftar Masuk</mark><br>( <i>thumb in</i> ) |
| ■ Transaksi Kehadiran 自, Laporan                                                                             | Pergerakan Harian               | Tugasan Pegawai                      |                                                             |
| 1 8                                                                                                    |                                 | Tiada                                |                                                             |
| 2                                                                                                    | Status Kehadiran Bulanan        | < 🔉 Tahun 2024                       |                                                             |
|                                                                                                    | Januari Februari                | Mac April                            |                                                             |

20

| SP <mark>o</mark> T-Me <                                                                                                    | Pegawai ✓                                                   |                     |                        | Selamat Datang, DELICSIA BINTI DAVID | KEHADIRAN HARIAN                 |
|----------------------------------------------------------------------------------------------------|-------------------------------------------------------------|---------------------|------------------------|--------------------------------------|----------------------------------|
| <ul> <li>Dashboard Pegawai</li> <li>Papan Tugasan</li> <li>Senarai Tugasan Harian</li> <li>Pengurusan Waktu Kerja</li> <li>Pengurusan isu Kehadiran</li> </ul> | <b>Kehadiran</b><br>Daftar Masuk<br>Daftar Kel<br>Daftar Ke | :: 8:02 pm<br>uar : | Catatan Tugasan Harian | 2011 10g00011                        | Klik <b>Daftar Koluar</b> (thumh |
| <ul> <li>Transaksi Kehadiran</li> <li>Laporan</li> </ul>                                                                                                    | Pergerakan Harian                                           |                     | Tugasan Pegawai        |                                      | out)                             |
| 1 8                                                                                                    | Daftar Perg                                                 | erakan              |                        | Tiada                                |                                  |
| 8                                                                                                    | Status Kehadiran Bulanan                                    |                     |                        | 🔇 🍾 Tahun 2024                       |                                  |
|                                                                                                    | Januari                                                     | Februari            | Мас                    | April                                |                                  |

| SP <mark>9</mark> -Me «         | Pegawai 🕶                |                 |                        | Selamat Datang, DELICSIA BINTI DAVID                              |                      |
|---------------------------------|--------------------------|-----------------|------------------------|-------------------------------------------------------------------|----------------------|
| 🛱 Dashboard Pegawai             |                          |                 |                        | PERGERAKKAN HAR                                                   | AN                   |
| 🕒 Papan Tugasan                 | Kehadiran                |                 | Catatan Tugasan Harian |                                                                   |                      |
| 🛃 Senarai Tugasan Harian        | Daftar N                 | Masuk : 8:02 pm | Tambah Tuning          | Butang <b>Daftar Perger</b>                                       | akkan                |
| Pengurusan Waktu Kerja          | Data                     | n Keludr :      | - Cimbon rugasan       |                                                                   |                      |
| 8 Pengurusan Isu Kehadiran      |                          |                 |                        |                                                                   |                      |
| ■ Transaksi Kehadiran ê Laporan | Pergerakan Harian        |                 |                        | Terpakai untuk pegaw<br>berada di suatu loka<br>berbeza sebagai ; | vai yang<br>Isi yang |
| 8                               | Daft                     | ar Pergerakan   | Tiada                  |                                                                   |                      |
| 2                               | Status Kehadiran Bulanan |                 |                        | contoh, pemandu                                                   | yang<br>kan dari     |
|                                 | Januari                  | Februari        | Мас                    | suatu tempat ke suatu<br>yang berlainan.                          | tempat               |

| sp <mark>e</mark> -Me «          | Pegawai 🗸                |          |                 | Selamat Datang, DELICSIA BINTI DAVID |  |  |  |  |  |  |  |  |
|----------------------------------|--------------------------|----------|-----------------|--------------------------------------|--|--|--|--|--|--|--|--|
| 🛕 Dashboard Pegawai              | Pergerakan Harian        |          | Tugasan Pegawai |                                      |  |  |  |  |  |  |  |  |
| 🕼 Papan Tugasan                  |                          |          |                 |                                      |  |  |  |  |  |  |  |  |
| 🛃 🛛 Senarai Tugasan Harian       |                          |          |                 | Tinda                                |  |  |  |  |  |  |  |  |
| Pengurusan Waktu Kerja           | Daftar Perg              | ierakan  | nada            |                                      |  |  |  |  |  |  |  |  |
| 8 Pengurusan Isu Kehadiran       |                          |          |                 |                                      |  |  |  |  |  |  |  |  |
| 🗄 Transaksi Kehadiran            | Status Kehadiran Bulanan |          |                 | < 🔉 Tahun 2024                       |  |  |  |  |  |  |  |  |
| 🔒 Laporan                        |                          |          |                 |                                      |  |  |  |  |  |  |  |  |
| $\langle \wedge \rangle \rangle$ | Januari                  | Februari | Мас             | April                                |  |  |  |  |  |  |  |  |
| 0                                |                          |          |                 |                                      |  |  |  |  |  |  |  |  |
| in .                             |                          |          | L               |                                      |  |  |  |  |  |  |  |  |
|                                  | Mei                      | Jun      | Julai           | Ogos                                 |  |  |  |  |  |  |  |  |
| 2                                |                          |          |                 |                                      |  |  |  |  |  |  |  |  |
|                                  |                          |          |                 |                                      |  |  |  |  |  |  |  |  |

#### **STATUS KEHADIRAN**

Klik pada butang April.

Paparan status kehadiran akan muncul dipapar secara bulanan

| SP <b>e</b> T-Me <         | Pegawai 🗙            |                                        |                                       | Selamat Datang,                       | DELICSIA BINTI DAVID |
|----------------------------|----------------------|----------------------------------------|---------------------------------------|---------------------------------------|----------------------|
| 🔓 Dashboard Pegawai        |                      |                                        |                                       |                                       |                      |
| 🕒 Papan Tugasan            | Pergerakan Harian    |                                        | Tuggsan Peggwai                       |                                       |                      |
| 🛃 🛛 Senarai Tugasan Harian | reigerakarmanan      |                                        | rugusun reguwur                       |                                       |                      |
| 3 Pengurusan Waktu Kerja   |                      |                                        |                                       |                                       |                      |
| 2 Pengurusan Isu Kehadiran |                      |                                        |                                       | Tiada                                 |                      |
| 😑 Transaksi Kehadiran      | Daftar Pe            | rgerakan                               |                                       |                                       |                      |
| 🔒 Laporan                  |                      |                                        |                                       |                                       |                      |
|                            | Petunjuk             | Status Kehadiran (Harian)              |                                       |                                       | Paparan Bulanan      |
| 2                          | Biasa                | April 2024                             | <u>US KEHADIRA</u>                    | N                                     | today < >            |
|                            | Luar Kawasan Pejabat | Sun         Mon           31         1 | Tue         Wed           2         3 | Thu         Fri           4         5 | Sat<br>6             |
|                            | Bekerja Di Rumah     |                                        |                                       |                                       |                      |
|                            | Cuti                 |                                        |                                       |                                       |                      |
|                            | Isu Kehadiran        | 7 8                                    | 9 10                                  | 11 12                                 | 13                   |
|                            |                      |                                        |                                       |                                       |                      |
| PUE TP.                    |                      |                                        |                                       |                                       |                      |
|                            |                      | 14 15                                  | 16 17                                 | 18 19                                 | 20                   |
|                            |                      |                                        |                                       |                                       |                      |
|                            |                      |                                        |                                       |                                       |                      |

| SP <mark>9</mark> -Me «                                                      | 🖡 Pegawai 🗸             |                   |                              |                                  |        |                       |                 | 🛟 Sela           | mat Datang, DELICSIA BINTI DAV |
|------------------------------------------------------------------------------|-------------------------|-------------------|------------------------------|----------------------------------|--------|-----------------------|-----------------|------------------|--------------------------------|
| <ul> <li>Dashboard Pegawai</li> <li>Papan Tugasan</li> </ul>                 | Laporan Transo          | aksi Kehadiran Pe | gawai                        |                                  |        |                       |                 | Si               | et Semula Tapisan Eksport '    |
| 🛃 🛛 Senarai Tugasan Harian                                                   | Tahun<br>2024           | v                 | Lokasi Daftar Masuk<br>Semua |                                  | ▼ 5    | au Kehadiran<br>Semua |                 | Ŧ                |                                |
| <ul> <li>Pengurusan Waktu Kerja</li> <li>Pengurusan Isu Kehadiran</li> </ul> | Tarikh Dari<br>4/1/2024 |                   |                              |                                  | T<br>Č | arikh Ke<br>1/21/2024 |                 |                  |                                |
| 🗄 Transaksi Kehadiran                                                        |                         |                   |                              |                                  |        |                       |                 |                  |                                |
| 🔒 Laporan                                                                    | Tarikh 🕹                | Hari              | Rekod Kehadiran              | Lokasi                           | Cata   | tan Pegawai           | Jam Bekerja     | Status Kehadiran | Catatan Sistem                 |
| $\langle X \rangle \rangle$                                                  | 21/04/2024              | Ahad              | Masuk : 8:02 PM              | Masuk : 2.881003 , 112.0126238   |        | Masuk : percubaan     |                 | Belum Mohon      | Lewat<br>Bekerja Dari Rumah    |
|                                                                              | 10/04/2024              | lumaat            | Masuk : 7:16 AM              | Masuk : 2.8730074 , 112.020717   |        | Masuk : Masyuk        | 0. Jam 10 Minit | Baik             | Baik                           |
| AR-9                                                                         | 19/04/2024              | Juilladi          | Keluar : 4:40 PM             | Keluar : 2.8730681 , 112.0207241 |        | Keluar : Balik        | 9 Jan 10 Minit  | <b>2</b> 2111    |                                |
|                                                                              | 18/04/2024              | Khamis            | Masuk : 7:23 AM              | Masuk : 2.8730725 , 112.02074    |        | Masuk : Kerja         | 9 Jam 35 Minit  | Baik             | Baik -                         |
|                                                                              | 10/04/2024              | NIGHIO            | Keluar : 5:05 PM             | Keluar : 2.8729698 , 112.0207351 |        | Keluar : Balik rumah  | 2 Our OU Minit  |                  |                                |
|                                                                              |                         |                   | Macuk - 7-28 AM              | Mapub - 0 0790044 - 110 0007404  |        | Macuk - Varia         |                 |                  |                                |

#### TRANSAKSI KEHADIRAN

Pegawai sendiri boleh melihat transaksi laporan kehadiran harian yang memaparkan status kehadiran harian.

(rekod thumb in dan thumb out)

| SPQT-Me «                                                                      | 🖡 Pegawai 🗸              |            |               |          |           | 🔹 Sela                       | ımat Datang, DELIC | <b>PENGURUSAN ISU</b>                                              |
|--------------------------------------------------------------------------------|--------------------------|------------|---------------|----------|-----------|------------------------------|--------------------|--------------------------------------------------------------------|
| n Dashboard Pegawai                                                            | Senarai Permohonan Isu k | (ehadiran  |               |          |           |                              | Set                | Senarai Permohonan                                                 |
| 😰 Papan Tugasan                                                                | Status<br>Semua          |            | ▼ Tarikh Dari | 🖸 Tarikh | Ke 🗊      |                              |                    | memaparkan status<br>beserta tindakan yang<br>perlu dilakukan oleh |
| <ul> <li>Pengurusan Waktu Kerja</li> <li>Pengurusan Isu Kehadiran v</li> </ul> |                          |            |               |          |           |                              |                    | pegawai.                                                           |
| Senarai Permohonan                                                             | Nama                     | Tarikh     | Masuk         | Keluar   | Jam Kerja | Status                       | Tindakan           | Klik pada ikon pensel dan                                          |
| Senarai Kelulusan                                                              | DELICSIA BINTI DAVID     | 29/03/2024 |               |          |           | Tidak Daftar Masuk           | 1                  | isi tunjuk sebab                                                   |
|                                                                                | DELICSIA BINTI DAVID     | 26/03/2024 |               |          |           | Tidak Daftar Masuk           | / 0                | Peringatan,                                                        |
| 1 9                                                                            | DELICSIA BINTI DAVID     | 03/04/2024 |               |          |           | Tidak Daftar Masuk           | /                  | Pegawai: isi tunjuk sebab                                          |
|                                                                                | DELICSIA BINTI DAVID     | 21/04/2024 | 20:02:24      |          |           | Lewat dan Bekerja Dari Rumah | / 🗉                | sbim Tund bin berikutnya                                           |

| SPOT-Me <                                                                      | Pegawai 🕶                        |                                                                  | Selamat Datang, DELICSIA BINTI DAVID                                       |
|--------------------------------------------------------------------------------|----------------------------------|------------------------------------------------------------------|----------------------------------------------------------------------------|
| Dashboard Pegawai                                                              | Senarai Permohonan Isu Kehadiran | Permohonan Kelulusan Isu Kehadiran                               | Set Semula Tapisan                                                         |
| 🕼 Papan Tugasan                                                                | Status<br>Semua                  | Nama : DELICSIA BINTI DAVID<br>Tarikh : 21/04/2024               | 5                                                                          |
| <ul> <li>Pengurusan Waktu Kerja</li> <li>Pengurusan Isu Kehadiran ~</li> </ul> |                                  | Jam Kerja : -<br>Isu : Lewat dan Bekerja Dari Rumah              |                                                                            |
| <ul> <li>Senarai Permohonan</li> <li>Senarai Kelulusan</li> </ul>              | Nama Tarikh<br>                  | Paragraph $\checkmark$ <b>B</b> $I$ $\mathcal{O}$ $::$ $:$ $:$ a | Status Tindakan                                                            |
| Transaksi Kehadiran                                                            | DELICSIA BINTI DAVID 26/03/2024  |                                                                  | Tidak Daftar Masuk                                                         |
|                                                                                | DELICSIA BINTI DAVID 03/04/2024  |                                                                  | Tidak Daftar Masuk 🖌 🗖                                                     |
| 0                                                                              | DELICSIA BINTI DAVID 21/04/2024  | Sebab Lewat<br>percubaan                                         | Lewat dan Bekerja Dan Ruman ✓  I Items per page: 10  ✓ 1 – 4 of 4  < < > > |
|                                                                                |                                  | Sabab Bekerja Dari Rumah<br>percubaan<br>.//                     |                                                                            |
|                                                                                |                                  | Batal Hantar                                                     |                                                                            |

#### <u>PENGURUSAN ISU</u> <u>KEHADIRAN</u>

Permohonan Kelulusan Isu Kehadiran

Peringatan,

Pegawai: isi tunjuk sebab sblm 10hb bln berikutnya

| SPOT-Me «                                                                  | 👕 Pegawai 🛩                                                        |                                                                                                    |   | Selamat Datang, DELICSIA BINTI DAVID                                                           |
|----------------------------------------------------------------------------|--------------------------------------------------------------------|----------------------------------------------------------------------------------------------------|---|------------------------------------------------------------------------------------------------|
| Dashboard Pegawai                                                          | Senarai Permohonan Isu Kehadiran                                   | Permohonan Kelulusan Isu Kehadiran                                                                                       |   | Set Semula Tapisan                                                                             |
| <ul> <li>Senarai Tugasan Harian</li> <li>Pengurusan Waktu Kerja</li> </ul> | Statua<br>Semua                                                    | Nama : DELICSIA BINTI DAVID<br>Tarikh : 29/03/2024<br>Masuk : - Keluar : -                                               | ۵ |                                                                                                |
| <ul> <li>Pengurusan Isu Kehadiran ~</li> <li>Senarai Permohonan</li> </ul> | Nama Tarikh                                                        | Jam Kerja : -<br>Isu : Tidak Daftar Masuk<br>Catatan Tugasan<br>Paragraph V B I @ := ½ = = = = = = = = = = = = = = = = = |   | Status Tindakan                                                                                |
| Senarai Kelulusan  Transaksi Kehadiran                                     | DELICSIA BINTI DAVID 29/03/2024<br>DELICSIA BINTI DAVID 26/03/2024 | Percubaan 12,3                                                                                                    |   | Tidak Daftar Masuk 🖌 🖬                                                                         |
| 2 exposition 2                                                             | DELICSIA BINTI DAVID 03/04/2024                                    | Sebab Tidak Daftar Masuk                                                                                                 |   | Tidak Daftar Masuk     ✓     ■       Items per page     10     ✓     1 – 3 of 3           < >> |
| 2                                                                          |                                                                    | Lain-lain Sebab (Sila nyatakan dalam ulasan)                                                                             |   |                                                                                                |
|                                                                            |                                                                    | Batal Hantar                                                                                                    |   |                                                                                                |

#### <u>PENGURUSAN</u> <u>ISU</u> <u>KEHADIRAN</u>

Permohonan Kelulusan Isu Kehadiran

Peringatan,

Pegawai:

mengisi justifikasi sblm 10hb bln berikutnya

#### **RINGKASAN PERANAN PEGAWAI**

- Klik Daftar Masuk & Daftar Keluar (kehadiran harian ke tempat kerja)
- Pergerakkan Harian diisi sekiranya berada d luar agensi (bekerja, berkursus dan sebagainya)
- Pengurusan Isu kehadiran Permohonan Isu kehadiran bagi yang tidak daftar masuk *Peringatan,*

Pegawai: isi tunjuk sebab sblm 10hb bln berikutnya

## PERANAN PENGGUNA – KETUA JABATAN/KETUA UNIT –

**Dashboard Penyelia.** 

| T-Me «                                         | Penyelia 🗙                         |     |     |     |     |     |     |     |     |                    | 🔹 Selan  | nat Datang, DEL | CSIA BINTI DAVID |
|------------------------------------------------|------------------------------------|-----|-----|-----|-----|-----|-----|-----|-----|--------------------|----------|-----------------|------------------|
| Dashboard Penyelia<br>Pengurusan Isu Kehadiran | Waktu Kerja Pegawai                |     |     |     |     |     |     |     |     |                    |          |                 | Tahun 2024       |
| Waktu Kerja                                    | Nama 🕇                             | Jan | Feb | Mac | Apr | Mei | Jun | Jul | Aug | Sep                | Okt      | Nov             | Dis              |
| Transaksi Kehadiran                            | QISTINA NUR SYUHADA BINTI MAHMUD   | WBF | WBF | WBF | WBF | WBF | WBF | WBF | WBF | WBF                | WBF      | WBF             | WBF              |
| 8                                              | RAUDAH BINTI SAIBEE                | WBF | WBF | WBF | WBF | WBF | WBF | WBF | WBF | WBF                | WBF      | WBF             | WBF              |
| 0                                              | ROSITA BINTI MARNI                 | WBF | WBF | WBF | WBF | WBF | WBF | WBF | WBF | WBF                | WBF      | WBF             | WBF              |
|                                                | ROSNANI BIN ZAINI                  | WBF | WBF | WBF | WBF | WBF | WBF | WBF | WBF | WBF                | WBF      | WBF             | WBF              |
|                                                | SAEMAH BINTI RAMLI                 | WBF | WBF | WBF | WBF | WBF | WBF | WBF | WBF | WBF                | WBF      | WBF             | WBF              |
| 0-9-                                           | SAM SAUDI BIN AMAT                 | WBF | WBF | WBF | WBF | WBF | WBF | WBF | WBF | WBF                | WBF      | WBF             | WBF              |
|                                                | TASRIN BIN JIBAT                   | WBF | WBF | WBF | WBF | WBF | WBF | WBF | WBF | WBF                | WBF      | WBF             | WBF              |
| 2                                              |                                    |     |     |     |     |     |     |     |     | ltems per page. 11 | 0 💌 11 - | 20 of 20        | < < > >          |
|                                                | Status Kehadiran Pegawai (Bulanan) |     |     |     |     |     |     |     |     |                    |          |                 | Tahun 2024       |
|                                                | Nama 🛧                             | Jan | Feb | Mac | Apr | Mei | Jun | Jul | Aug | Sep                | Okt      | Nov             | Dis              |
| PIELP                                          | ALICE SUPIE ANAK PILA              |     |     |     |     |     |     |     |     |                    |          |                 |                  |
|                                                | ARNIDA BINTI SABIHI                |     |     |     |     |     |     |     |     |                    |          |                 |                  |
|                                                | AZEAN VIDIAWATI BINTI MAHMUD       |     |     |     |     |     |     |     |     |                    |          |                 |                  |
|                                                |                                    |     |     |     |     |     | Ŷ   | Î   |     |                    |          |                 |                  |

#### WAKTU BEKERJA PEGAWAI

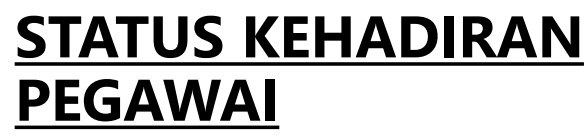

|   |                                   | Waktu                           | ı Kerja Pegawa        | i                  |                 |     |           |       |     |                 |      |              |     |          |     |      | Tahun 2024 |
|---|-----------------------------------|---------------------------------|-----------------------|--------------------|-----------------|-----|-----------|-------|-----|-----------------|------|--------------|-----|----------|-----|------|------------|
|   | Penyelia 🗸                        | Nama 🕇                          | 6                     |                    | Jan             | Feb | Mac       | Apr   | Me  | ii J            | un   | Jul          | Aug | Sep      | Okt | Nov  | Dis        |
| - | Waktu Kerja Pegawai               | ARNIDA                          | BINTI SABIHI          |                    | WBF             | WBF | WBF       | WBF   | ٧   | VBF             | WBF  | WBF          | WBF | WBF      | WBF | WBF  | WBF        |
|   | Nama 🛧                            |                                 | Jan Fe                | eb Mac             | Apr             | Mei | Jun       | Jul   | Aug | Sep             | Okt  | No           | v ( | Dis      |     |      |            |
| 1 | ARNIDA BINTI SABIHI               | Maklumat Pe                     | angurusan Wak         | tu Kerja Bagi Bulo | an 2 Tahun 2024 |     |           |       | WBF | WBF             | WBF  | V            | /BF | WBF      |     | \\// |            |
|   | AZEAN VIDIAWATI BINTI MAHMUD      | Waktu Kerja<br>[FLEKSIBEL] Wakt | tu Bekeria Fleksi (07 |                    | Ŧ               |     |           |       | WBF | WBF             | WBF  | V            | /BF | WBF      |     | VVF  |            |
|   | FATIMAH MAHALI                    |                                 |                       |                    |                 |     |           |       | WBF | WBF             | WBF  | V            | /BF | WBF      |     | Me   | mar        |
|   | FEBRUARY BIN DANG                 | Waktu Kerja Kho                 | as (Semua):           |                    |                 |     |           | _     | WBF |                 |      |              |     |          |     | nor  | າພາມ       |
| 2 | GORETTIE CRISSY BINTI SUDIN       | Nama                            | Singkatan             | Operasi            | Tempoh(minit)   | Ja  | ngka Masa |       | WBF |                 | WBF  | V            | /BF | WBF      |     | per  | igui       |
| 4 | HATIYAH BINTI SAHARI              |                                 |                       | Ti                 | ada data        |     |           |       | WBF | WBF             | WBF  | V            | /BF | WBF      |     | peg  | gaw        |
| 8 | LUCIANI @ ALBINO LUCIANI BIN BENE | Waktu Kerja Kho                 | as (Pilihan):         |                    |                 |     |           |       | WBF | WBF             | WBF  | V            | /BF | WBF      |     |      |            |
| 2 |                                   | Nama                            | Singkatan             | Operasi            | Tempoh(minit)   | Ja  | ngka Masa |       |     |                 |      |              |     | <b>.</b> |     |      |            |
| 2 |                                   |                                 |                       | Ti                 | ada data        |     |           |       |     | Items per page: | 10 🔻 | 1 – 10 of 20 | < < | > >I     |     | Klik | c bu       |
|   | Status Kehadiran Pegawai (Bu      |                                 |                       |                    |                 |     | 1         | 'utup |     |                 |      |              | Τα  | hun 2024 |     |      |            |
|   | Nama 🛧                            |                                 |                       |                    |                 |     |           |       | Aug | Sep             | Okt  | Nov          | Dis | ŕ        |     |      |            |
|   | ALICE SUPIE ANAK PILA             |                                 |                       |                    |                 |     |           |       |     |                 |      |              |     |          |     |      |            |

#### <u>WAKTU BEKERJA PEGAWAI</u>

Memaparkan maklumat pengurusan waktu bekerja pegawai di bawah seliaan.

Klik butang dan tulisan biru

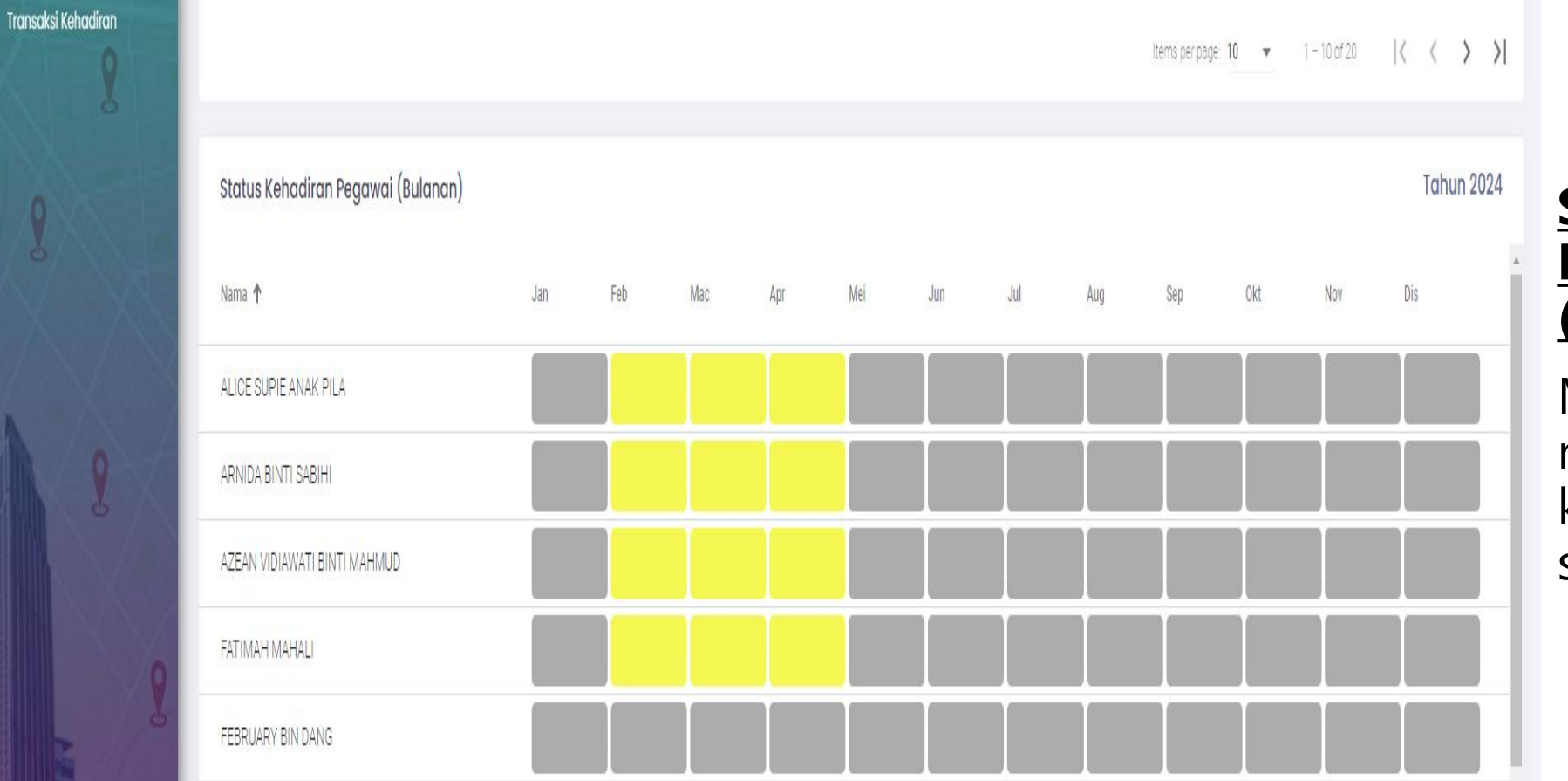

#### <u>STATUS KEHADIRAN</u> <u>PEGAWAI</u> (BULANAN)

Memaparkan maklumat status kehadiran pegawai secara bulanan.

32

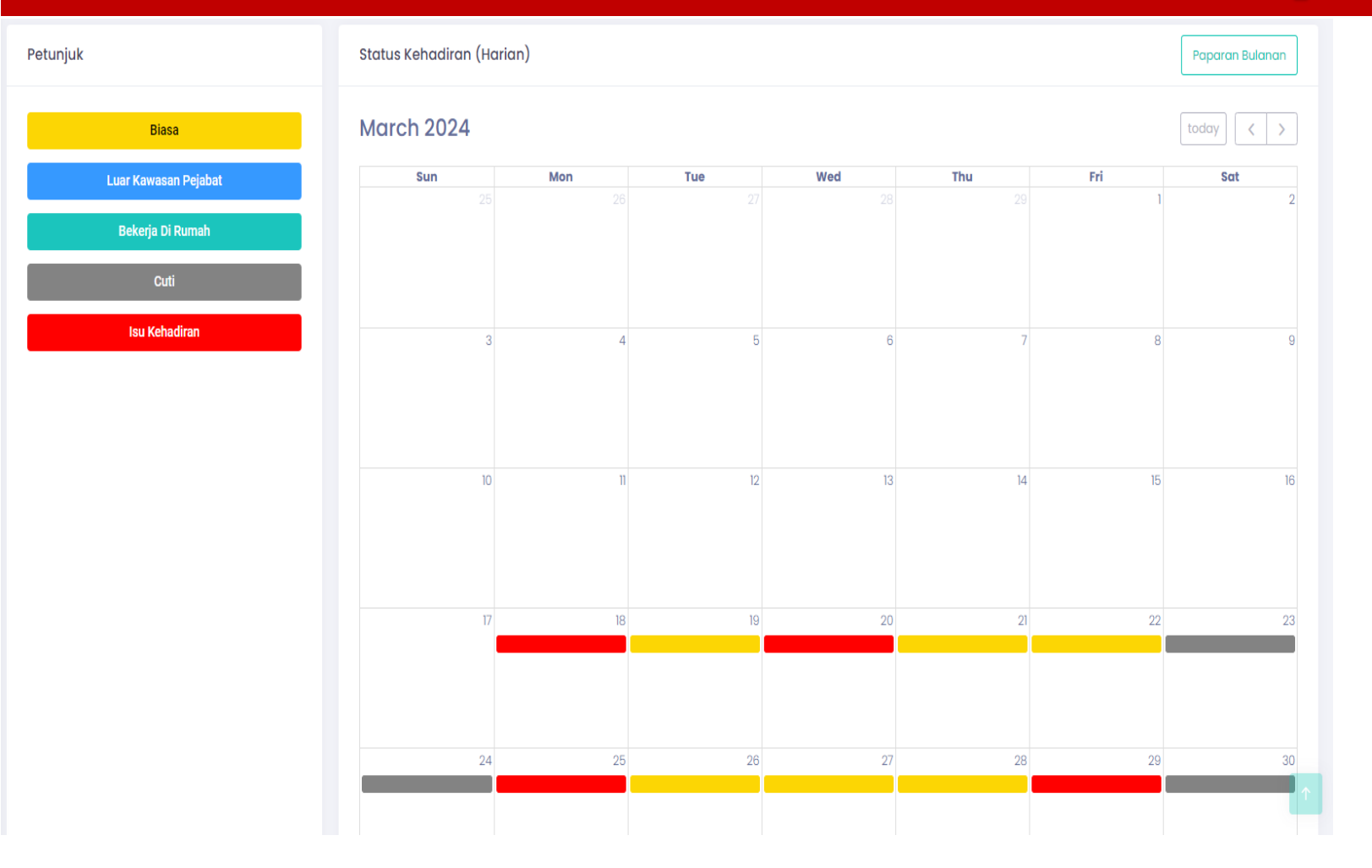

#### <u>STATUS KEHADIRAN</u> PEGAWAI (HARIAN)

Memaparkan maklumat status kehadiran pegawai secara harian iaitu;

- Biasa
- Luar Kawasan Pejabat
- Bekerja Di Rumah
- Cuti
- Isu Kehadiran

| SP@T-Me «                    | Penyelia 🗸                 |                        |                                                                      |        |           |                    | Selamat Datang, DELICSIA B  |     |  |  |  |
|------------------------------|----------------------------|------------------------|----------------------------------------------------------------------|--------|-----------|--------------------|-----------------------------|-----|--|--|--|
| Dashboard Penyelia           | Senarai Permohonan Ke      | elulusan Isu Kebadiran | Pengurusan Isu Kehadiran<br>Memaparkan maklumat permohonan kelulusan |        |           |                    |                             |     |  |  |  |
| 🏾 Pengurusan Isu Kehadiran 🗸 | on an an an an an an an    |                        |                                                                      |        |           |                    |                             |     |  |  |  |
| Permohonan Kelulusan         | Vanan                      |                        | pegawai di bawah seliaan.                                            |        |           |                    |                             |     |  |  |  |
| Kelulusan Isu Kehadiran      | Carian Nama dan Jam sahaja |                        |                                                                      |        |           |                    |                             |     |  |  |  |
| 🔊 Waktu Kerja 🐰              |                            |                        |                                                                      |        |           |                    |                             |     |  |  |  |
| Transaksi Kehadiran          | Nama                       | Tarikh 🛧               | Masuk                                                                | Keluar | Jam Kerja | Status             | Tindakan                    |     |  |  |  |
|                              |                            |                        |                                                                      |        |           | ltems per page: 20 | ▼ 0 of 0   <b>&lt; &lt;</b> | > > |  |  |  |

34

| sp <mark>e</mark> t-Me «                                                   | Penyelia 🗸                      |                                    |                                   |                             |                              | Selamat Datang, DELICSIA BINTI DAVID |
|----------------------------------------------------------------------------|---------------------------------|------------------------------------|-----------------------------------|-----------------------------|------------------------------|--------------------------------------|
| <ul> <li>Dashboard Penyelia</li> <li>Pengurusan Isu Kehadiran v</li> </ul> | Senarai Kelulusan Isu Kehadiran | Kelulusan Is                       | su Kehadira                       | an                          |                              | Set Semula Tapisan                   |
| Permohonan Kelulusan <ul> <li>Kelulusan Isu Kehadiran</li> </ul>           | Carian                          | Memaparka<br>kelulusan pe          | n maklumat<br>gawai di ba         | t permohona<br>awah seliaan | an                           |                                      |
| <ul> <li>Waktu Kerja</li> <li>Transaksi Kehadiran</li> </ul>               | Nama Tai                        | sama ada Lu<br><sup>kh Masuk</sup> | Ilus atau To<br><sup>Keluar</sup> | lak.<br>Jam Kerja           | 🔽 Lulus <mark> </mark> Tolak | Tindakan                             |

SPOT-Me

<u>۾</u>

8

3

#### 🗧 Penyelia 🗸 Selamat Datang, DELICSIA BINTI DAVID Transaksi Kehadiran Dashboard Penyelia Laporan Transaksi Kehadiran Pegawai Eksport ¥ engurusan Isu Kehadiran Memaparkan maklumat berkenaan dengan kehadiran pegawai di bawah seliaan. Waktu Kerja Transaksi Kehadiran Semua F

| Tarikh 🕹      | Hari                                                                                                    | Nama Pegawai                 | Rekod Kehadiran  | Lokasi                                   | Catatan Pegawai | Jam Bekerja    | Status Kehadiran |
|---------------|----------------------------------------------------------------------------------------------------|------------------------------|------------------|------------------------------------------|-----------------|----------------|------------------|
| 16/04/0004    | Calaaa                                                                                                    |                              | Masuk : 6:40 AM  | Masuk : 2.8732473 , 112.0215494          |                 | 0 Jaco 1 Minit | Raik             |
| 16/04/2024    | Selasa                                                                                                    | RAUDAH BINTI SAIBEE          | Keluar : 4:31 PM | Keluar: 2.873171, 112.0213464            |                 | 9 Jam T Minit  | Baik             |
| 1.610.41000.4 | o de la contra de la contra de |                              | Masuk : 6:44 AM  | Masuk: 2.8730364, 112.0207028            |                 | 0.1            | Paik             |
| 16/04/2024    | Selasa                                                                                                    | asa ROSNANI BIN ZAINI        | Keluar : 4:31 PM | Keluar: 2.8730366 , 112.0206835          |                 | 9 Jam I Minit  | Daix             |
| 16/04/2024    | Selasa                                                                                                    | LUCIANI @ ALBINO LUCIANI BIN | Masuk : 7:24 AM  | Masuk : 2.873082435726 , 112.02070633446 |                 |                | Baik             |
| 16/04/2024    | Selaca                                                                                                    | MOHD SHAHRUL NAZRI BIN MO    | Masuk : 6:40 AM  | Masuk : 2.8732353 , 112.0215164          |                 | 9 Jam 1 Minit  | Baik             |
| 10/04/2024    | Sciasa                                                                                                    |                              | Keluar : 4:31 PM | Keluar : 2.8732775 , 112.0215731         |                 |                |                  |
| 15/04/0004    | 0.4                                                                                                    | GORETTIE CRISSY BINTI SUDIN  | Masuk : 7:55 AM  | Masuk : 2.8730769 , 112.020732           |                 | O Jame 1 Minit | Paik             |
| 15/04/2024    | Isnin                                                                                                    |                              | Keluar : 4:56 PM | Keluar: 2.8730769, 112.020732            | 9 Jam 1 Minit   | Baik           |                  |
| 15/04/0004    |                                                                                                    |                              | Masuk : 6:47 AM  | Masuk: 2.8731067, 112.0206083            |                 |                | Paik             |
| 15/04/2024    | ISHIN RUSINANI BIP                                                                                                    | ROSNANI BIN ZAINI            | Keluar : 4:31 PM | Keluar: 2.872967, 112.0207185            |                 | 9 Jam i Minit  | Dark             |
|               | n National an Statistical Statistics                                                                                                    |                              | Masuk : 7:23 AM  | Masuk: 2.8753975579537, 112.02449690913  |                 |                |                  |
| 15/04/2024    | Isnin                                                                                                    | LUCIANI @ ALBINO LUCIANI BIN | Keluar : 4:35 PM | Keluar: 2.8716335, 112.0228588           |                 | 9 Jam 5 Minit  | Bark             |
|               |                                                                                                    |                              | Manuk - 7-24 AM  | Manuk - 0.0745410 110.0000100            |                 |                |                  |

36

#### **RINGKASAN PERANAN PENYELIA**

- Klik Daftar Masuk & Daftar Keluar (kehadiran harian ke tempat kerja)
- Pergerakkan Harian diisi sekiranya berada d luar agensi (bekerja, berkursus dan sebagainya)
- - ✓ TOLAK

Penyelia perlu mengesahkan justifikasi sebelum 15hb bulan berikutnya.

# PENTUPAN

### Perintah Am Bab D – Tatakelakuan & Tatatertib

Peraturan 4(2)(i) " Ingkar Perintah"

Sekiranya pegawai gagal untuk mengemukakan justifikasi/tunjuk sebab, surat peringatan akan dikeluarkan oleh pengurusan.

SEKIAN TERIMA KASIH..